# ИНСТРУКЦИЯ ПО ДОБАВЛЕНИЮ СЧЕТЧИКА В ДЕКАСТ.СЕРВИСЫ:

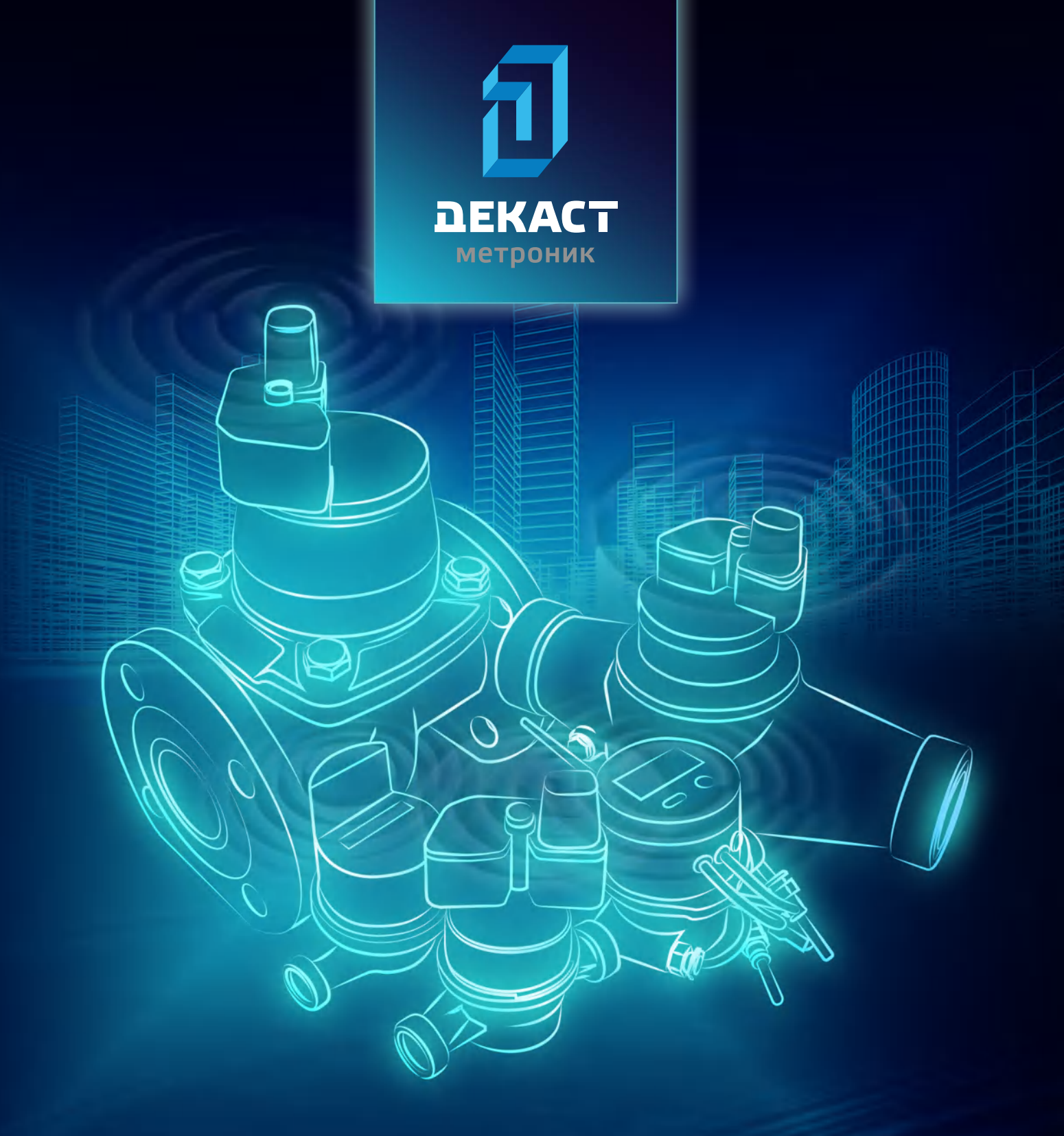

ШАГ 1

В браузере зайти по адресу http://iot.decast.com Ввести Логин-Пароль и зайти в ЛК

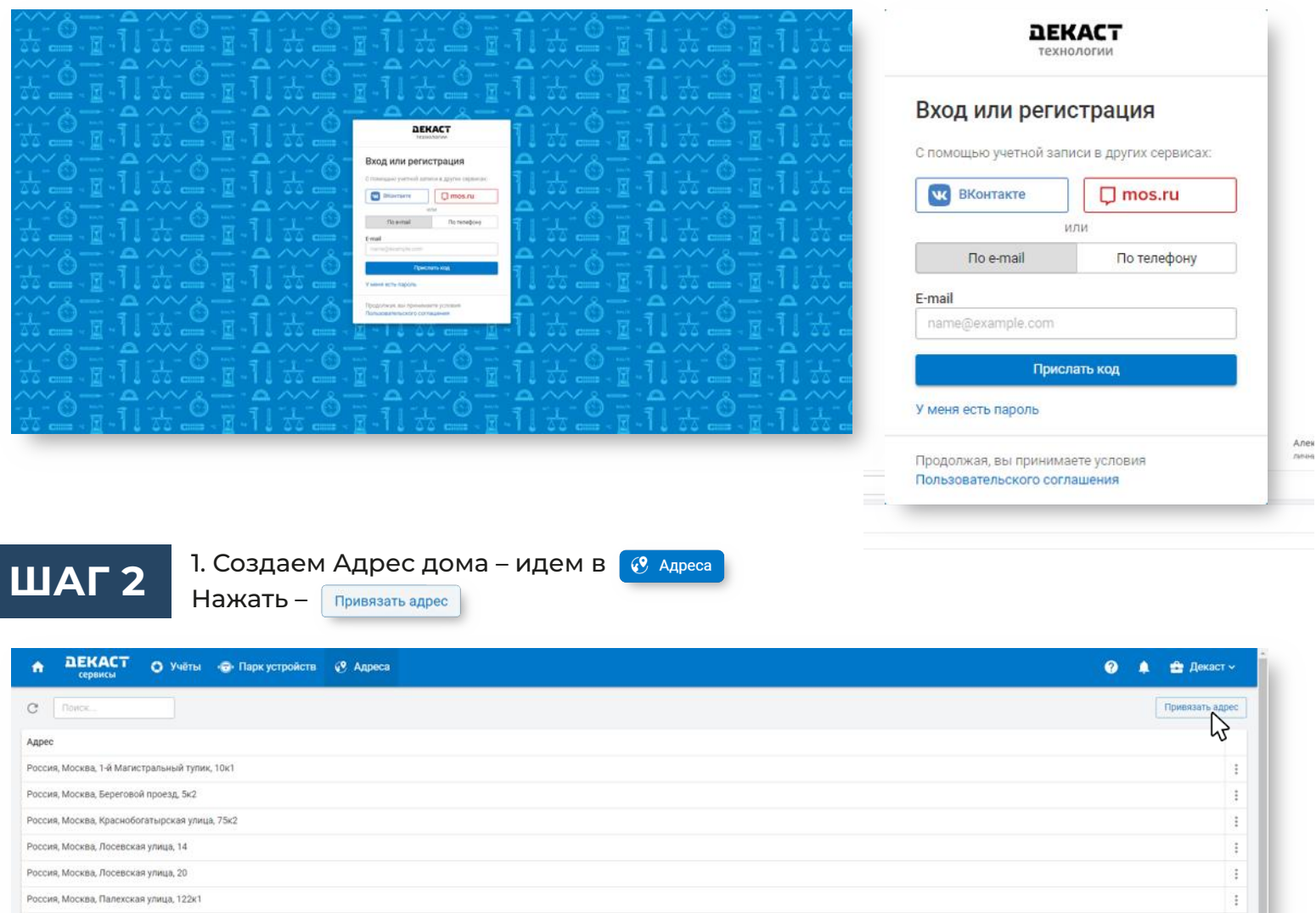

Россия, Москва, Палехская улица, 122x1 Россия, Москва, Палехская улица, 124x1 Россия, Москва, Палехская улица, 124x2 Россия, Москва, проспект Маршала Жукова, 56 Россия, Москва, улица Егора Абакумова, 11 Всего: 10 На странице: 30 -> < 1 >>

2. С помощью классификатора выбрать адрес

и нажать кнопку

Привязать

# 

ШАГ 3

1. Добавляем устройство – идем в 💿 Паркустройств Нажимаем кнопку Добавить устройство

| ♠ ДЕКАСТ<br>сервисы | ዕ Учёт | гы 🕣 Парк устр  | ройств 🧭 Адреса |                  |                  |                  | <b>9</b>        | 🔒 Декаст 🗸     |
|---------------------|--------|-----------------|-----------------|------------------|------------------|------------------|-----------------|----------------|
| · 🕞 · Устройства    | 278    | С Поиск         |                 |                  |                  |                  | Добав           | ить устройство |
| 🔒 Шлюзы             |        | F               | Модификация 🛧   | Серийный номер 🖃 | Сетевой номер    | Поверка          | Было на связи 🗐 | 43             |
| ★ Избранное         | 0      | •• ☆ ሷ 🗆        | BCKM-15 IWAN    | 06900195         | D0CF5EFFFEBCC7C5 | 20 нояб. 2019 г. |                 | :              |
| < Приглашения       | 0      | •• ☆ ∴ □        | BCKM-15 IWAN    | D0CF5EFFFEBCC689 | D0CF5EFFFEBCC689 | 17 янв. 2020 г.  | 🔵 3 часа назад  | :              |
|                     |        | •• ☆ <u>↓</u> □ | BCKM-15 IWAN    | D0CF5EFFFEBCC59F | D0CF5EFFFEBCC59F | 19 июня 2019 г.  |                 | :              |
|                     |        | •• ☆ ♪ □        | BCKM-15 IWAN    | D0CF5EFFFEBCC672 | D0CF5EFFFEBCC672 | 19 июня 2019 г.  |                 | :              |
|                     |        |                 | DOVAL 15 BUAN   | DAOFEFFFFBOOTBB  | DOOFSEEFEEDOO700 | 17.000 2010 4    |                 |                |

#### 2. Выбираем Тип устройства в строке

#### поиска

| 3. Вводим Серийный номер – |  |
|----------------------------|--|
|----------------------------|--|

| Іодификация           |      |                  |
|-----------------------|------|------------------|
| Счетчик холодной воды |      | ~ ×              |
| Модификация           | ×    |                  |
| вскм                  | × -  |                  |
| BCKM-15               | •    |                  |
| BCKM-15 iWAN          | - U  |                  |
| BCKM-15 iWAN02        | - 11 | Создать          |
| BCKM-15 iWAN-MBus     | - 11 | DOCF5EFFFEBCC740 |
| POKM 15 IWAN DO       |      |                  |

#### 4. Вводим Сетевой номер – это DEV из паспорта или со счетчика (без пробела в одну строку, обращаем внимание на похожесть символов О и О-ноль):

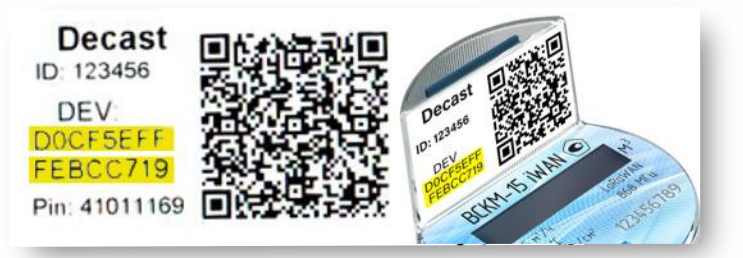

### это заводской номер из паспорта: 10 Сведения о приемке

| Счетчик во, | цы BCKA1-15 П      | ИАЛ заводско   | Nº DE900129           | соответствует | техническим |
|-------------|--------------------|----------------|-----------------------|---------------|-------------|
| условиям ТУ | 26.51.52.110-015-7 | 7986247-2016 и | признан годным к эксп | луатации.     |             |

| ПРОЙДЕН<br>РАДИАЦИОННЫЙ<br>КОНТРОЛЬ | Дата изготовления <i>26 августа 4019 г.</i><br>Дата ввода в эксплуатацию «»201_ г.<br>Ответственное лицо за ввод в эксплуатацию |
|-------------------------------------|----------------------------------------------------------------------------------------------------|
| Счетчик на основании результатов по | 11 Сведения о поверке<br>срвичной поверки, признан годиым и допущен к эксплуатации.                                             |
| м.п. 111.69                         | Поверитель Патринев С.                                                                                                    |
| L                                   | Поверен 26 августа 2019г.                                                                                                    |

# 5. Вводим Дату поверки (из паспорта) и нажимаем кнопку Создать

| Monuturaling                   |     |
|--------------------------------|-----|
| BCKM-15 iWAN                   | ~ X |
| Серийный номер                 |     |
| 06900129                       |     |
| по паспорту                    |     |
| Сетевой номер                  |     |
| D0CF5EFFFEBCC719               |     |
| devFIE дон LoRaWAN yc: poźc: ล |     |
| Поверка                        |     |
| 26 09 2010                     |     |

# В итоге видим вот такой реестр устройств:

| ♠ ВЕКАСТ<br>сервисы | ዕ Учёт | гы 💮 Парк устр | ройств 🧭 Адреса |                  |                  |                  | 0 A =            | Декаст ~      |
|---------------------|--------|----------------|-----------------|------------------|------------------|------------------|------------------|---------------|
| ·@• Устройства      | 278    | С Поиск        |                 |                  |                  |                  | Добави           | ть устройство |
| 🔒 Шлюзы             |        | F              | Модификация 🛧   | Серийный номер 📻 | Сетевой номер    | Поверка          | Было на связи 📻  |               |
| \star Избранное     | 0      | •• ☆ ሷ 🗆       | BCKM-15 IWAN    | 06900195         | D0CF5EFFFEBCC7C5 | 20 нояб. 2019 г. |                  | :             |
| < Приглашения       | 0      | •• ☆ ↓ □       | BCKM-15 IWAN    | D0CF5EFFFEBCC689 | D0CF5EFFFEBCC689 | 17 янв. 2020 г.  | • Зчаса назад    | :             |
|                     |        | •• ☆ ♪ □       | BCKM-15 iWAN    | D0CF5EFFFEBCC59F | D0CF5EFFFEBCC59F | 19 июня 2019 г.  |                  | :             |
|                     |        | •• ☆ ♪ □       | BCKM-15 IWAN    | D0CF5EFFFEBCC672 | D0CF5EFFFEBCC672 | 19 июня 2019 г.  |                  | 1             |
|                     |        | • ☆ ሷ 🗆        | BCKM-15 IWAN    | D0CF5EFFFEBCC7BB | D0CF5EFFFEBCC7BB | 17 мая 2019 г.   |                  | :             |
|                     |        | •• ☆ ሷ 🗆       | BCKM-15 IWAN    | D0CF5EFFFEBCC841 | D0CF5EFFFEBCC841 |                  |                  | :             |
|                     |        | on ☆ ሷ 🗆       | BCKM-15 IWAN    | D0CF5EFFFEBCC740 | D0CF5EFFFEBCC740 | 20 нояб. 2019 г. |                  | :             |
|                     |        | ~~~ ~ ¬        | POVA-15 DWAN    | DOCESEEEEBCC7D0  | DOCESEEEEROC7D0  | 2 OVT 2010 F     | 👝 6 กมลนี้ แรงรก |               |

ШАГ 4

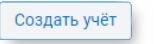

|                | АСТ<br>исы | 🕒 Учёты 😌 Пар         | кустройств 😧 Адреса                |                               |                    |                           |           | <b>?</b>       | 🌲 🚔 Дека   | аст 🗸   |
|----------------|------------|-----------------------|------------------------------------|-------------------------------|--------------------|---------------------------|-----------|----------------|------------|---------|
| гы Отчёты      | al l       |                       |                                    |                               |                    |                           |           |                |            |         |
| =              | n          | ng North              | Только в избранном: 🐊 Диа          | апазон: 🛅 Последнее сообщение | Пресет: Не выбрано |                           |           | Выгрузить в от | чёт Создат | гь учёт |
|                | Тип        | Квартира/помещение    | Измерительное устройство           | Сетевое устройство            | Лицевой счёт       | Время                     | Показание | Потребление    | Ошибки     | hi      |
| оссия, Москва, | 1-é Mar    | стральный тупик, 10к1 |                                    |                               |                    |                           |           |                |            |         |
|                | 4          | 153                   |                                    | Декаст МИД-Р 24353A00527C5F52 |                    | 14 сент. 2020 г. 11:00:00 | 3015.3000 | 3015.3000      | 5          |         |
|                |            |                       | CTK MAPC NEO-15 FL0,6 RS 19321502  |                               |                    | 5 дек. 2019 г. 20:00:00   | 0.8895    | 0.8163         | Δt 🖸       |         |
| OOME           | d dr       |                       | CTK MAPC NEO-15 IT 0,6 RS 19321883 |                               |                    | 5 дек. 2019 г. 18:00:00   | 0.1289    |                | Δt         |         |

2. В открывшемся окне выбираем Тип прибора учета:

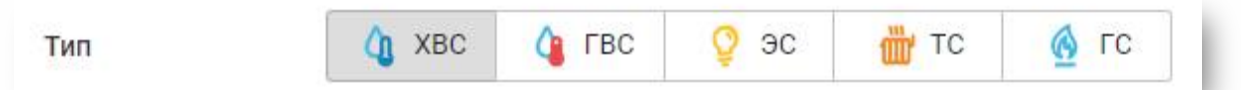

3. В поле <Адрес> выбираем заранее введенный адрес:

| Адрес                       | Не выбрано                                       |   | ~ |
|-----------------------------|--------------------------------------------------|---|---|
| Квартира/<br>помещение      | Адрес                                            | × |   |
| Измерительное<br>устройство | би                                               |   | ~ |
| Лицевой счёт                | Россия, Москва, Московский, улица Бианки,<br>3к1 |   |   |

4. В поле <Квартира/помещение> указываем место установки:

| Квартира/ | Kuyua |  |  |
|-----------|-------|--|--|
| помещение | Тухня |  |  |

5. В поле <Измерительное устройство> выбираем счетчик с нашим серийным номером (при этом Сетевое устройство проставляется автоматически):

| Измерительное<br>устройство | Не выбрано            |   | ~ |
|-----------------------------|-----------------------|---|---|
| Лицевой счёт                | Устройство            | × |   |
| Часовой пояс                | iwa                   | × | Q |
| Сетевое<br>устройство       | BCKM-15 IWAN 06900129 |   | ~ |

6. Вводим по желанию Лицевой счет

| Лицевой счёт | 123456789 | l |
|--------------|-----------|---|
|              |           |   |

7. Часовой пояс меняем на Europe/Moscow:

Europe/Moscow

8. Поле <Сетевое устройство> автоматически заполняется:

| Сетевое<br>устройство BCKM-15 iWAN D0CF5EFFFEBCC719 |  |
|-----------------------------------------------------|--|
|-----------------------------------------------------|--|

9. Поле <Корректирующее значение> в случае с iWAN оставляем 0, в случае подключения модема/счетчика импульсов к прибору учета с импульсным выходом – указываем показания счетчика на момент установки/калибровки.

| Корректирующее<br>значение | 0 |   |  |
|----------------------------|---|---|--|
|                            |   | _ |  |

# 10. Проверяем еще раз заполненные данные и нажимаем кнопку Создать

| Тип                         | 👌 хвс      | 👍 гвс        | <u>Ş</u> эс   | 🛗 ТС       | 🙆 ГС |
|-----------------------------|------------|--------------|---------------|------------|------|
| Адрес                       | Россия, Мо | сква, Москов | ский, улица Б | ианки, 3к1 | ~    |
| Квартира/<br>помещение      | Кухня      |              |               |            |      |
| Измерительное<br>устройство | Не выбрано | )            |               |            | *    |
| Лицевой счёт                | 123456789  |              |               |            |      |
| Часовой пояс                | UTC        |              |               |            | Q    |
| Сетевое<br>устройство       | BCKM-15 iW | AN DOCF5EFF  | FEBCC719      |            | *    |
| Корректирующее<br>значение  | 0          |              |               |            |      |

#### 11. В итоге мы видим список учетов:

| A DE         | КАСТ<br>рвисы | 🔮 Учёты            | <ul> <li>Парк устройств</li> </ul> | 😢 Адреса                  |                                       |                    |                           |           | ?               | 🛔 💼 Дека  | ст 🗸   |
|--------------|---------------|--------------------|------------------------------------|---------------------------|---------------------------------------|--------------------|---------------------------|-----------|-----------------|-----------|--------|
| еты Отче     | ёты           |                    |                                    |                           |                                       |                    |                           |           |                 |           |        |
|              | U.            | ng Nor             | CK                                 | олько в избранном: 🌑      | Диапазон: 🛅 Последнее сообщение       | Пресет: Не выбрано |                           |           | Выгрузить в отч | ёт Создат | ь учёт |
|              | Тип           | Квартира/помеш     | ение Измерител                     | тьное устройство          | Сетевое устройство                    | Лицевой счёт       | Время                     | Показание | Потребление     | Ошибки    |        |
| Россия, Моск | сва, 1-й Маги | стральный тулик, 1 | 0K1                                |                           |                                       |                    |                           |           |                 |           |        |
| ☆ 🖸          | 4             | 153                |                                    |                           | Декаст МИД-Р 24353A00527C5F52         |                    | 14 сент. 2020 г. 11:00:00 | 3015.3000 | 3015.3000       | 5         | 1      |
| 0☆⊡          |               |                    | CTK MAPC                           | NEO-15 FL0,6 RS 19321502  |                                       |                    | 5 дек. 2019 г. 20:00:00   | 0.8895    | 0.8163          | At G      | 1      |
| )☆⊡          | 다 한           |                    | CTK MAPC                           | NEO-15 IT 0,6 RS 19321883 |                                       |                    | 5 дек. 2019 г. 18:00:00   | 0.1289    |                 | Δt        | I      |
| ☆ 🖸          | 0             | 24353a00527c63     | 5/                                 |                           |                                       |                    | 26 anp. 2019 r. 18:00:00  | 587.0000  | 587.0000        |           | :      |
| ~ 17         |               | 24353a01527/26/    | is                                 |                           | Dewart DMM (rtansis) 24353a01527c2ad5 |                    | 14 cent 2020 r 15:00:00   | 0.0000    | 0.0000          |           |        |

# Нажав на 🚦 рядом с требуемым учетом мы можем его отредактировать или удалить:

| 🟠 🖾 🗋 🌽 Кухня | - | BCKM-15 IWAN D0CF5EFFFEBCC719 | 123456789 | - | - | /<br>11 | Изменить<br>Удалить     |  |
|---------------|---|-------------------------------|-----------|---|---|---------|-------------------------|--|
|               |   |                               |           |   |   | Ø       | Открыть в новой вкладке |  |

#### Зайдя в Учет мы видим следующую информацию:

| ♠ ВЕКАСТ<br>сервисы                                                                     | 🔘 Учёты 🛛 😨 Парк                                          | устройств 🕐 Адре                  | са                      |                                       |                                      |                                    |         |                  | 9                 | ) 🌲 🚔 Дека        |
|-----------------------------------------------------------------------------------------|-----------------------------------------------------------|-----------------------------------|-------------------------|---------------------------------------|--------------------------------------|------------------------------------|---------|------------------|-------------------|-------------------|
| < • • • • • • • • • • • • • • • • • • •                                                 | / O                                                       |                                   |                         |                                       |                                      |                                    |         | Внести показание | Создать интеграци | ию Добавить роди  |
| Россия, Мо                                                                              | осква, Береговой                                          | проезд, 5к2                       |                         |                                       |                                      |                                    |         |                  |                   |                   |
| ке 96 ваннан<br>мерительное устройство<br>ТК МАРС NEO-15 П 0,6<br>казания и потреблении | сетевое усти<br>RF 19320001 СТК МАРС<br>в Метрики Интегра | ойство<br>: NEO-15 П 0,6 RF 000D0 | лицево<br>FFFFE578E84 - | ий счёт часовой пояс<br>Europe/Moscow | номер входа вес импул<br>и – 1.00000 | вьса корректирующее зн<br>0 0.0000 | ANEHINE |                  |                   |                   |
| у Таблица График                                                                        | Диапазон: 🗎 Послед                                        | нее сообщение                     | Нет Час                 | День Неделя Ме                        | сяц Год                              |                                    |         |                  | Выгрузить в о     | тчёт Внести пока: |
|                                                                                         | Объём, куб.м                                              | м                                 | Холодная вода           | і, куб.м                              | Горячая вода,                        | куб.м                              | 1 20    | Обратный поток,  | куб.м             | 0                 |
| ремя снятия данных                                                                      | Показания                                                 | Потребления                       | Показания               | Потребления                           | Показания                            | Потребления                        |         | Показания        | Потребления       | ОШИБКИ            |
| сент. 2020 г. 12:00:00                                                                  | 25.3361                                                   | 0.0000                            | 1.6302                  | 0.0000                                | 23.7059                              | 0.0000                             | 30.80   |                  |                   |                   |
| сент. 2020 г. 11:00:00                                                                  | 25.3361                                                   | 0.0000                            | 1.6302                  | 0.0000                                | 23.7059                              | 0.0000                             | 30.70   |                  |                   |                   |
| 4 сент. 2020 г. 8:00:00                                                                 | 25.3361                                                   | 0.0000                            | 1.6302                  | 0.0000                                | 23.7059                              | 0.0000                             | 31.00   |                  |                   |                   |
| 4 сент. 2020 г. 7:00:00                                                                 | 25.3361                                                   | 0.0000                            | 1.6302                  | 0.0000                                | 23.7059                              | 0.0000                             | 30.80   |                  |                   |                   |
| 1 onut 2020 r 3:00:00                                                                   | 25,3361                                                   | 0.0000                            | 1.6302                  | 0.0000                                | 23.7059                              | 0.0000                             | 30.70   |                  |                   |                   |
| 4 CENT. 20201. 2.00.00                                                                  |                                                           |                                   |                         |                                       |                                      |                                    |         |                  |                   |                   |
| 14 сент. 2020 г. 1:00:00                                                                | 25.3361                                                   | 0.0000                            | 1.6302                  | 0.0000                                | 23.7059                              | 0.0000                             | 30.70   |                  |                   |                   |